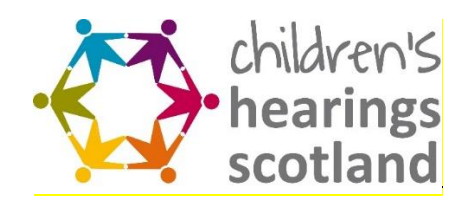

## **Multi Factor Authentication**

To set up Multi-Factor authentcation using the Microsoft Authenticator app please click on the link and below and follow the instructions:

## https://www.youtube.com/watch?v=Q8OzabuNwHI

Alternatively, to set up authentication via a text or phonecall please follow these instructions instead:

• Select "I want to set up a different method".

| Ye            | our organisation requires you to set up the following methods of proving who | you are.   |
|---------------|------------------------------------------------------------------------------|------------|
| Micros        | oft Authenticator                                                            |            |
| 6             | Start by getting the app                                                     |            |
|               | On your phone, install the Microsoft Authenticator app. Download now         |            |
|               | After you install the Microsoft Authenticator app on your device, choose "   | Next".     |
|               | I want to use a different authenticator app                                  |            |
|               |                                                                              | Next       |
| want to set u | up a different method                                                        | Skip setup |

• Select "Authentication phone" to set up authentication via a text or call.

| Secure your account by adding phone                  | verification to your passwo | rd. View video to know I | how to secure your accou | nt |      |
|------------------------------------------------------|-----------------------------|--------------------------|--------------------------|----|------|
| Step 1: How should we c                              | ontact you?                 |                          |                          |    |      |
| Authentication phone     Office phone     Mobile app |                             |                          |                          |    |      |
| - Method                                             |                             |                          |                          |    |      |
| <ul> <li>Send me a code by text mess</li> </ul>      | sage                        |                          |                          |    |      |
| <ul> <li>Call me</li> </ul>                          |                             |                          |                          |    |      |
|                                                      |                             |                          |                          |    |      |
|                                                      |                             |                          |                          |    | Next |

• Input your country or region and then your phone number.

| ure your account by adding phone verification to y | our password. View vide | eo to know how to secu | e your account |      |
|----------------------------------------------------|-------------------------|------------------------|----------------|------|
|                                                    |                         |                        | -              |      |
| tep 1: How should we contact you                   | ?                       |                        |                |      |
| Authentication phone                               |                         |                        |                |      |
| United Kingdom (+44)                               |                         |                        |                |      |
| Mathad                                             |                         |                        |                |      |
| <ul> <li>Send me a code by text message</li> </ul> |                         |                        |                |      |
| Call me                                            |                         |                        |                |      |
| <u> </u>                                           |                         |                        |                |      |
|                                                    |                         |                        |                | Next |
|                                                    |                         |                        |                |      |

• Select if you want a code sent to you via text (you will need to use mobile number if this option is preferred), or if you would like an automated Microsoft phone call to give you a code verbally (use either mobile or landline for this option)

| ure your account by adding phone veri                 | îcation to your password. View | w video to know how to secur | e your account |      |  |
|-------------------------------------------------------|--------------------------------|------------------------------|----------------|------|--|
| tep 1: How should we con                              | act you?                       |                              |                |      |  |
| Authentication phone \$                               |                                |                              |                |      |  |
| United Kingdom (+44)                                  | KAMPLE                         |                              |                |      |  |
| Method     Send me a code by text message     Call me |                                |                              |                |      |  |
|                                                       |                                |                              |                |      |  |
|                                                       |                                |                              |                | Next |  |

• Select 'Next' and follow the instructions on the screen to complete sign in.

If you have any questions with regard to this, please contact <a href="mailto:chs.gov.scot">chs.gov.scot</a>